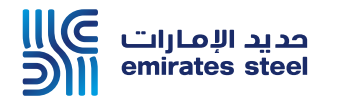

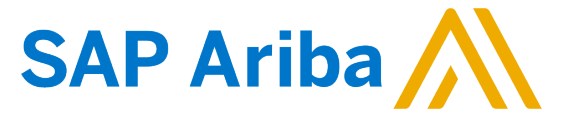

## Ariba Network Commerce Automation User Manual Update Company Profile Details

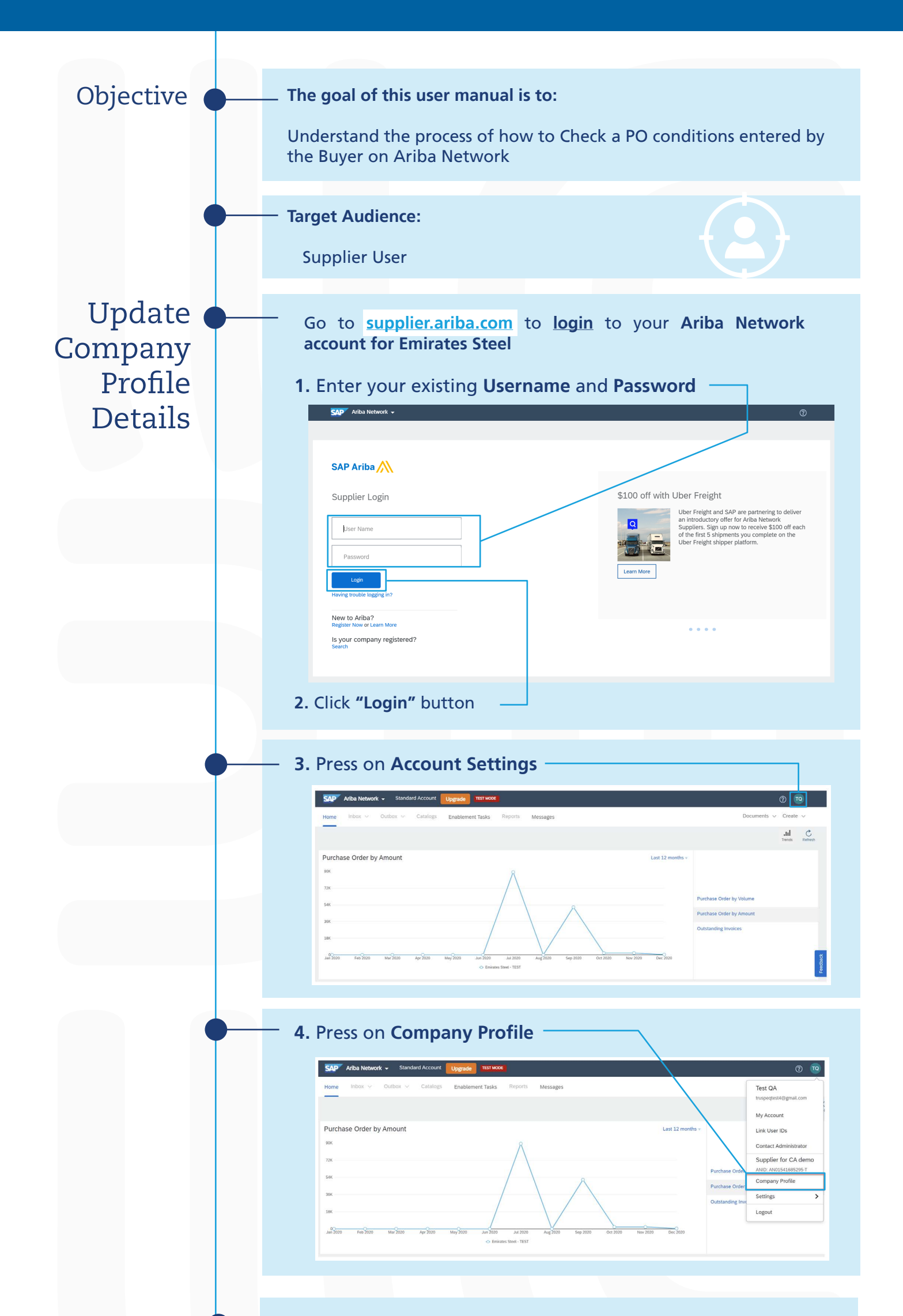

## 5. You can change company name in basic data tab

| Company Profile  Basic (3) Business (2) Marketing (3) Contacts Certifications (1) Additional Documents | Close                               |
|----------------------------------------------------------------------------------------------------|-------------------------------------|
| Indicates a required field  Overview                                                                   | Public Profile Completeness         |
| Company Name:* Supplier for GA demo                                                                    | Short Description<br>Website        |
|                                                                                                    | Annual Revenue                      |
| Other names, if any:                                                                                   | Certifications                      |
|                                                                                                    | D-U-N-S Number                      |
|                                                                                                    | Business Type                       |
|                                                                                                    | Company Description                 |
| Short Description:                                                                                     | Company Logo                        |
| Characters left: 100                                                                                   |                                     |
| Webshe:                                                                                                | Chara Vara Dablia Darfia            |
| Public Profile: http://discovery.anba.com/profile/AN01541685295-T   Customize URL                      | Share Your Public Profile           |
| Privacy Statement: SAP Ariba Privacy Statement v                                                       | Click here to get your Ariba badge. |
|                                                                                                    |                                     |
|                                                                                                    |                                     |

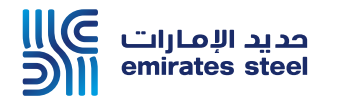

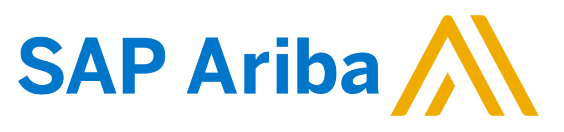

## Ariba Network Commerce Automation User Manual Update Company Profile Details

| 6. Also, yo<br>postal coo                                                                                                    | le, city, sta                                                                                                    | ite, counti                                                                                                    | ry –                                                                                      | iny det                     |                    | e audress,                                                                                                    |
|----------------------------------------------------------------------------------------------------|----------------------------------------------------------------------------------------------------|----------------------------------------------------------------------------------------------------|-------------------------------------------------------------------------------------------|-----------------------------|--------------------|----------------------------------------------------------------------------------------------------|
| Address<br>Additional Company Ac                                                                                                    | Address 1:* SANA Towers, 1<br>Address 2:<br>Postal Code: 14789<br>City:* Dubai Media Ci<br>State:* Dubai JAE-DU<br>Country/Region:* United Arab En<br>Idresses                                                                                    | Shop # 356                                                                                                    | v                                                                                         |                             |                    | View Public Profile<br>Profile Visibility Settings                                                                                                    |
| Address Name 1                                                                                                    | Address ID VAT ID                                                                                                    | Tax ID Address                                                                                                    | Count                                                                                     | ry/Region Lega              | l Profile Status** |                                                                                                    |
| O. Abu dhabi                                                                                                    | 100049778200002                                                                                                    | Abu Dhabi                                                                                                    | Abu D<br>United<br>Emirat                                                                 | habi<br>I Arab -<br>es<br>h |                    |                                                                                                    |
| Sharjah                                                                                                    | 100049778200002                                                                                                    | TEST Sharjah                                                                                                    | anarja<br>Unitec<br>Emirat                                                                | - Arab -<br>es              |                    |                                                                                                    |
| Ly Edit                                                                                                    | Delete Create                                                                                                    |                                                                                                    |                                                                                           |                             |                    |                                                                                                    |
| Company Profile Basic (3) Business (7)                                                                                                    | Marketing (3) Contacts Cert                                                                                                    | tifications (1) Additional Documer                                                                                                    | nts                                                                                       |                             |                    | Save Close                                                                                                    |
| - instants a required into                                                                                                    | Year Founded:                                                                                                    |                                                                                                    |                                                                                           |                             |                    | Public Profile Completeness                                                                                                    |
| Instants a required integration Business Information                                                                                                    | Year Founded:           Year Founded:           Number of Employees:           Annual Revenue:                                                                                                    | ×                                                                                                    |                                                                                           |                             |                    | Public Profile Completeness<br>Short Description<br>Webste<br>Annual Revenue<br>Certifications<br>D-U-N-S Number<br>Publices Time                                                                  |
| Industry regulation  Business Information  Einancial Information                                                                                                    | Year Founded:<br>Number of Employees:<br>Annual Revenue:<br>Stock Symbol:                                                                                                    | v                                                                                                    |                                                                                           |                             |                    | Public Profile Completeness<br>set<br>Short Description<br>Website<br>Annual Revenue<br>Certifications<br>D-U-HS Number<br>Business Type<br>Industries<br>Company Description                      |
| Einancial toformation                                                                                                    | Year Founded:                                                                                                    |                                                                                                    |                                                                                           |                             |                    | Public Profile Completeness<br>Short Description<br>Website<br>Annual Revenue<br>Certifications<br>D-U-H-S Number<br>Business Type<br>Industries<br>Company Description                            |
| Einsorial Information Einsorial Information 9. In Busin needed -                                                                                                    | Ver Foundet:                                                                                                    | ou change                                                                                                    | e your <b>ta</b>                                                                          | x infor                     | rmatior            | Public Profile Completeness<br>Short Description<br>Webait<br>Annual Revenue<br>Certifications<br>Pu-Vu-55 Number<br>Business Type<br>Industries<br>Company Description                            |
| In Busing     In Busing     In Busing     In August     In Tax Information                                                                                                    | Veur Founded:                                                                                                    | ou change                                                                                                    | e your <b>ta</b>                                                                          | x infor                     | rmatior            | Public Profile Completeness<br>Short Description<br>Webaie<br>Annual Revenue<br>Certifications<br>U-U-M-S Number<br>Business Type<br>Industries<br>Company Description                             |
| <ul> <li>Industry register with</li> <li>Business Information</li> <li>Einancial Information</li> <li>G. In Busing needed -</li> <li>Tax Information</li> </ul>                                                                                                    | Veur Founded:<br>Number of Employees:<br>Sock symbol:<br>Sock symbol:<br>Desss tab, you                                                                                                    | ou change                                                                                                    | e your <b>ta</b>                                                                          | x infor                     | rmatior            | Public Profile Completeness<br>Short Description<br>Verbaie<br>Annual Revenue<br>Certifications<br>D-J-N4-S Number<br>Industries<br>Industries<br>Industries<br>Tomperary Description              |
| <ul> <li>Indicate register with</li> <li>Business Information</li> <li>Einsteils Information</li> <li>9. In Busing needed -</li> <li>Tax Information</li> </ul>                                                                                                    | Veu Foundet:                                                                                                    | ou change<br>(no value)<br>(no value) ~                                                                                                    | e your <b>ta</b>                                                                          | x infor                     | rmatior            | Public Profile Completeness<br>Short Description<br>Webaie<br>Annual Revenue<br>Certifications<br>Public Profile Completeness<br>Industries<br>Dustiness Type<br>Industries<br>Company Description |
| <ul> <li>Indicate region into</li> <li>Business Information</li> <li>Enancial Information</li> <li>9. In Busing needed -</li> <li>Tax Information</li> </ul>                                                                                                    | Yter Faundet:                                                                                                    | (no value)<br>(no value)<br>(no value) ~<br>100049778200002                                                                                                    | • your ta                                                                                 | x infor                     | rmatior            | Public Profile Completeness<br>Short Description<br>Webaie<br>Annual Revenue<br>Certifications<br>Pu-Vu-Se Number<br>Busitess Type<br>Industries<br>Company Description                            |
| <ul> <li>Indicate register with</li> <li>Business Information</li> <li>Enancial Information</li> <li>9. In Busing needed -</li> <li>Tax Information</li> </ul>                                                                                                    | Veu Faurded:                                                                                                    | v           ou change           (no value)           (no value)           (no value)           100049778200002                                                                    | your ta     on not enter dashes                                                           | x infor                     | rmatior            | Public Profile Completeness<br>Short Description<br>Webale<br>Annual Revenue<br>Certifications<br>U-U-N-S Number<br>Business Type<br>Industries<br>Company Description                             |
| "indicates a registration                                                                                                    | Veur Founded:<br>Number of Employees:<br>Annual Revenue:<br>Sock symbol:<br>Tax Classification:<br>Tax Classification:<br>Tax ID:<br>State Tax ID:<br>Regional Tax ID:                                                                            | ou change          (no value)         (no value)         (no value)         (no value)                                                                                            | your ta     o not enter dashes     Do not enter dashes                                    | x infor                     | rmatior            | Public Profile Completeness<br>Webaie<br>Annual Revenue<br>Certifications<br>U-VI-VS Number<br>Busiess Type<br>Iduatries<br>Company Description                                                    |
| Business Information                                                                                                    | Veu Foundet:                                                                                                    | (no value)<br>(no value)<br>(no value) ~<br>100049778200002                                                                                                    | your ta     o not enter dashes     Do not enter dashes                                    | x infor                     | rmatior            | Public Profile Completeness<br>Short Description<br>Vebaita<br>Certifications<br>U-V-NS Number<br>Busiless Type<br>Industries<br>Company Description                                               |
| Inclusion a regularity and Business Information Ensancial Information      One of the second second se | Ver Faundet:                                                                                                    | (no value)<br>(no value)<br>(no value) ~<br>100049778200002<br>100049778200002                                                                                                    | your ta     o not enter dashes     Do not enter dashes                                    | x infor                     | rmatior            | Public Profile Completeness<br>Short Description<br>Webaie<br>Annual Revenue<br>Certifications<br>Pu-VA-S Number<br>Business Type<br>Industries<br>Company Description                             |
| Business Information      Einancial Information      G. In Busin      According to the second second s | Ver Faundet:                                                                                                    | (no value)<br>(no value)<br>(no value) ~<br>100049778200002<br>100049778200002<br>√ VAT Registered<br><no document=""><br/>Upload</no>                                            | • your ta<br>• Do not enter dashes<br>Do not enter dashes<br>Do not enter dashes          | x infor                     | rmatior            | Public Profile Completeness<br>Short Description<br>Webaie<br>Annual Revenue<br>Certifications<br>U-U-NS Number<br>Business Type<br>Industries<br>Company Description                              |
| "Inclusions required into<br>Business Information     Einancial Information <b>9. In Busin aceded -</b> Tax Information                                                                                                    | Veur Founded:<br>Annual Revenue:<br>Stock Symbol:<br>Tax Classification:<br>Tax Classification:<br>Tax ID:<br>State Tax ID:<br>Regional Tax ID:<br>Vat ID:<br>Vat ID:                                                                             | (no value)<br>(no value)<br>(no value)<br>(no value) ✓<br>100049778200002<br>↓ VAT Registered<br><no document=""><br/>Upload<br/>Tax Clearance</no>                               | <b>e your ta</b><br>() Do not enter dashes<br>Do not enter dashes<br>Do not enter dashes  | x infor                     | rmatior            | Public Profile Completeness<br>Webaie<br>Annual Revenue<br>Certifications<br>U-VA-S Number<br>Busitess Type<br>Industries<br>Company Description                                                   |
| Industry regulation and     Business Information      Ensancial Information      G. In Busing     neededd     Tax Information                                                                                                    | Veu Founded:<br>Number of Employees:<br>Sock Symbol:<br>Tax Classification:<br>Tax Classification:<br>Taxation Type:<br>Tax ID:<br>State Tax ID:<br>Regional Tax ID:<br>Vat ID:<br>Vat ID:<br>VAT Registration Document:<br>Tax Clearance Number: | (no value)<br>(no value)<br>(no value)<br>(no value) ~<br>100049778200002<br>100049778200002<br>()<br>VAT Registered<br><no document=""><br/>Upload<br/>()<br/>Tax Clearance</no> | <b>e your ta</b><br>(1) Do not enter dashes<br>Do not enter dashes<br>Do not enter dashes | x infor                     | rmatior            | Public Profile Completeness<br>Webaie<br>Annual Revenue<br>Certifications<br>U-VI-VS Number<br>Busiess Type<br>Industries<br>Company Description                                                   |
| Business Information                                                                                                    | Ver Faundet:                                                                                                    | (no value)<br>(no value)<br>(no value) ~<br>100049778200002<br>100049778200002<br>100049778200002<br>100049778200002<br>~<br>Va document><br>Upload                               | your ta     o not enter dashes     Do not enter dashes     Do not enter dashes            | x infor                     | rmation            | Public Profile Completeness<br>Vestair<br>Annual Revenue<br>Certifications<br>Pu-V-NS Number<br>Bushess Type<br>Industries<br>Company Description                                                  |

| - 10. Press on Contacts Tab                                                                                                    |                                                                                                    |
|----------------------------------------------------------------------------------------------------|----------------------------------------------------------------------------------------------------|
|                                                                                                    | Cise<br>Cise<br>Cuse<br>Public Profile Completeness<br>200<br>Short Description<br>Website<br>Annual Revenue<br>Certifications<br>D-U-N-S Number<br>Busines Type<br>Industries |
| <ul> <li>11. You change company contact</li> <li>details like email, phone, fax</li> <li>12. After finishing updating the details</li> <li>press on save then close</li> </ul> |                                                                                                    |

## Thank You